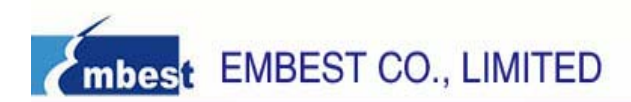

## **Embest Emlink for ARM Cortex-M3**

## **User Manual**

(Getting Started)

Version: 1.09.7.06

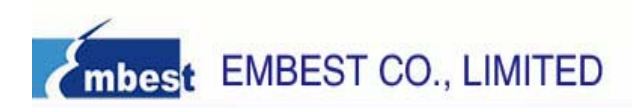

# **Emlink for ARM Cortex-M3**

--- High Speed USB Adapter work with Keil RealView MDK & IAR EWARM

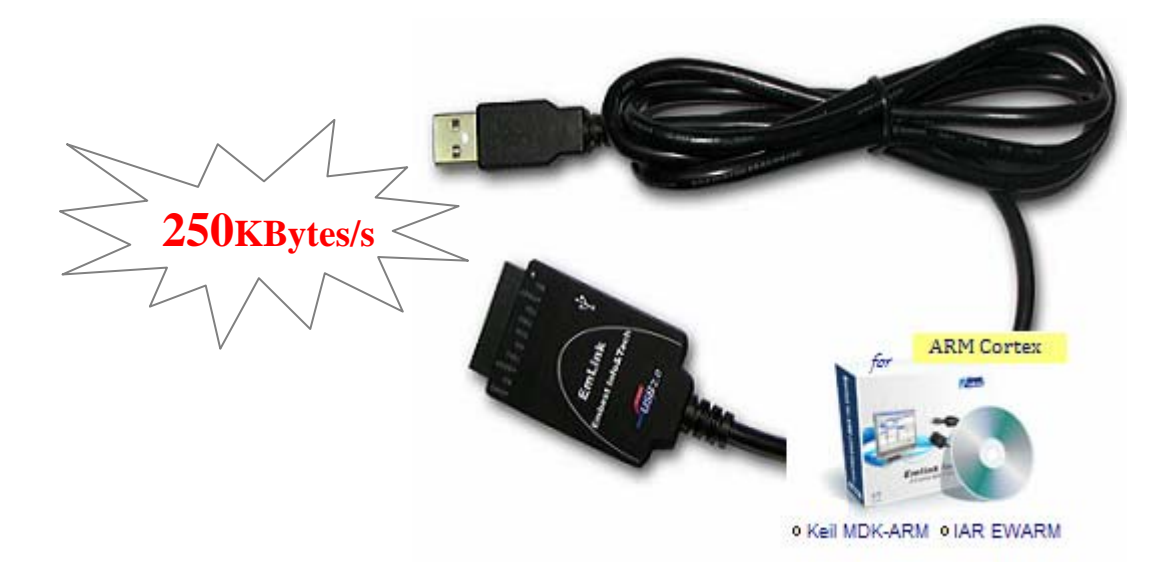

Emlink for ARM is a new-generation high-speed real time JTAG adapter, debugs the ARM Cortex-M3 processors through Keil Realview MDK and IAR EWARM. Emlink connects the JTAG interface from target board (ARM processors) to PC USB port, supports source level debugging and Flash programming.

## Features:

¶ Supports ARM Cortex-M3 devices (ST STM32 series, Luminary Stellaris series, NXP LPC1700 series, Toshiba TMPM series etc.)

- ¶ Download and debug speed up to 250 KBytes/s (about 2Mbps) \*
- ¶ 20-pin JTAG interface (convert to support 8-pin, 14-pin), does not support SWD.
- ¶ Wide target voltage range compatible: 3.3V to 5V
- ¶ No power supply required, powered through USB
- ¶ Easy to install using a single setup program
- ¶ Integrates seamlessly into Keil RealView MDK and IAR Embedded Workbench
- ¶ Supports hardware and software breakpoints
  - \* Measured with STM32F103 at 72Mhz, 6MHz JTAG speed

Integrate Development Environment (IDE) support is available in:

Keil Realview MDK 3.20 or higher
 IAR Embedded Workbench 4.42A

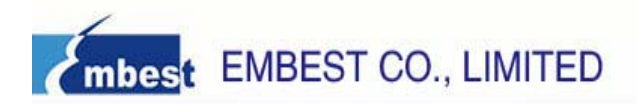

### System connection:

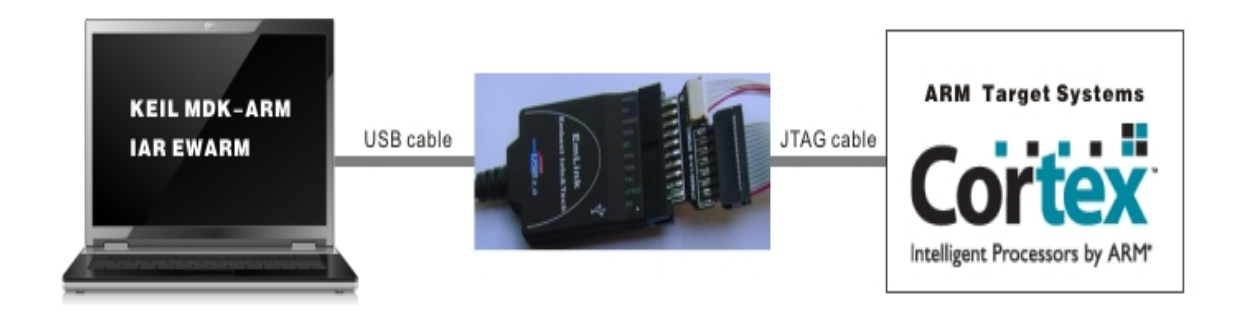

### **Host Requirement**

| Hardware<br>Architecture | Operating Systems                   | Support Software                                        |
|--------------------------|-------------------------------------|---------------------------------------------------------|
|                          | Windows XP                          | Keil RealView MDK, IAR Embedded                         |
| Intel x86 32-bit         | Windows 2000<br>Windows Server 2003 | Workbench ARM 4.42, which licensed from their provider. |

#### Software driver

| Emlink driver <sup>*</sup> | ST        | NXP       | Luminary  | Toshiba   | Other     | Cortex-A    |
|----------------------------|-----------|-----------|-----------|-----------|-----------|-------------|
|                            | STM32     | LPC1700   | Stellaris | TMPM      | Cortex-M3 | /Cortex-R   |
| EMLINK-AH                  | Supported | Supported | Supported | Supported | Not test  | Not support |

\* Please visit our website to know more about the driver supported release.

\* Emlink driver is using for Keil RealView MDK and IAR EWARM 4.42, downloading and debugging program on the board through JTAG interface.

\* The setup program is accompanied with CDROM\Drivers\.

\* There is no need to uninstall before re-install this anytime on same PC.

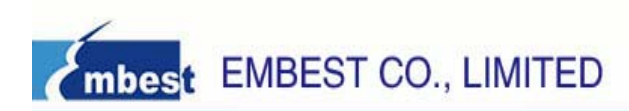

## Hardware signals and ports

Emlink has two sides, one is connected to PC through an USB port (Host), another is JTAG port to connect to your target board's JTAG port. Emlink can be power supplied via PC's USB port.

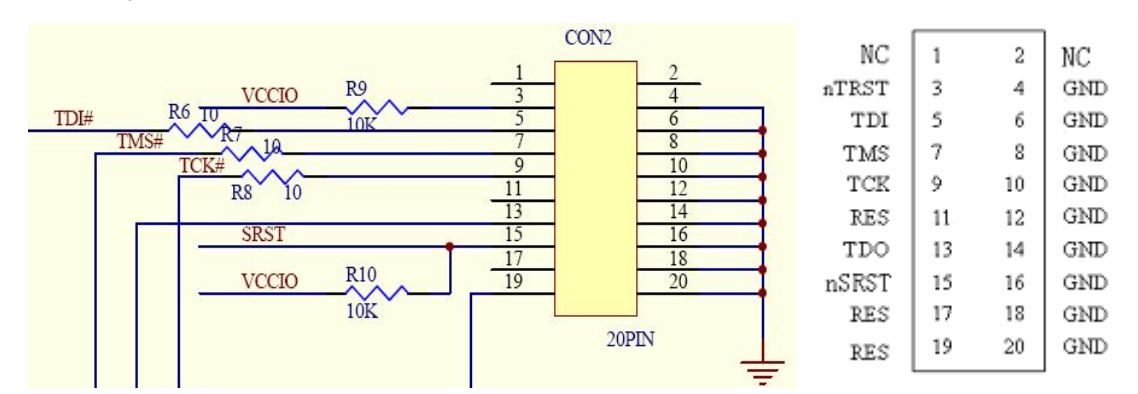

Emlink JTAG Signal 20pins

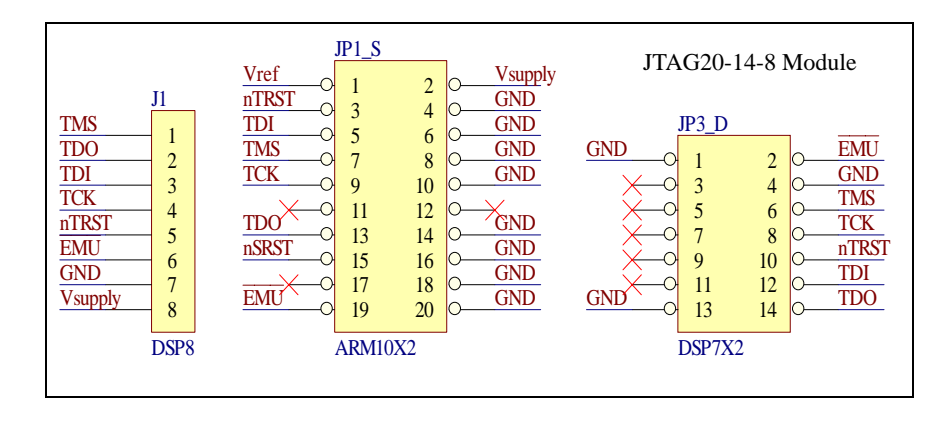

Emlink JTAG Signal Definition

NOTES for JTAG signal designed:

- It is recommended to design your target board as 20pins, then Emlink can be plugged in directly.

- If designed to other pins (only connect the active signals' pin), then user has to connect correct signal to Emlink JTAG port.

- All signal 'GND' should be connect to target board ground, OV.

- Take attention to the nTRST has pulled up inside, there is recommended no need to pulled down nTRST on your board side, avoid of infecting the reset signal of JTAG during debugging phase.

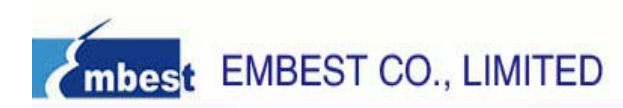

## Package List

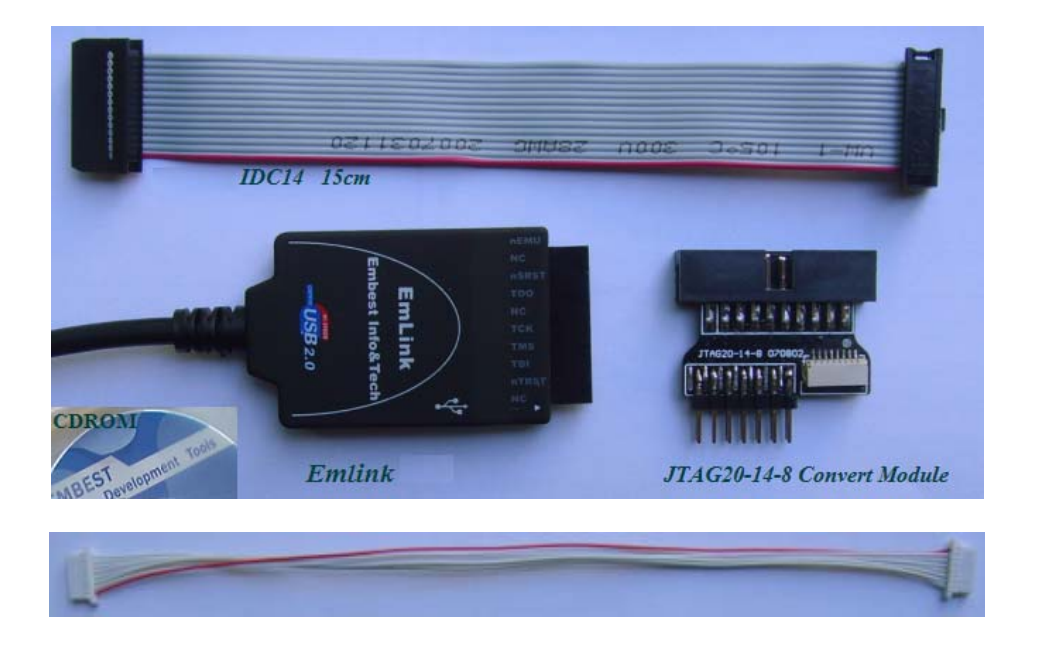

| # | Items                         | Qty. | Descriptions                                                                                                    |
|---|-------------------------------|------|----------------------------------------------------------------------------------------------------|
| 1 | Emlink for ARM                | 1    | USB2.0/1.1 to PC, JTAG 20pins 1.54mm female to target system.                                                                                                    |
| 2 | JTAG20-14-8 Convert<br>Module | 1    | A tiny board, translate the signal JTAG 20pins to 14pins & 8pins.                                                                                                    |
| 3 | JTAG 14Pins Cable             | 1    | Pin to Pin, IDC14, 15cm, JTAG signal                                                                                                    |
| 4 | JTAG 8Pins Cable              | 1    | Pin to Pin, 1.0mm, JTAG signal                                                                                                    |
| 5 | CDROM                         | 1    | Include Emlink driver installation files and user manual.<br>NOTES: EMLINK-AH driver and user manual can also be<br>downloaded via internet using the IP address we shall<br>e-mail you if necessary. |

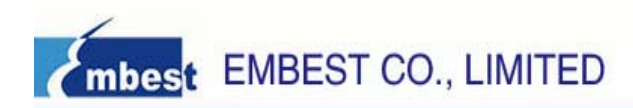

## **Driver Installation**

## **Prepare to Setup**

For each set of the Emlink package, there is accompanied with a PID number, which maybe print and glue inside the box, also can be applied by sending e-mail to Embest if you could not see or lost it. This PID is the only keyword to exchange the PSN (Product Serial Number) to install the driver to certain PC. There are several ways to get the PSN as following:

- Visit online website <u>http://www.embedinfo.com/en/Emlink</u>, login as any user name, submit the PID, click 'Activation PSN' to return the corresponding PSN.

- Drop an E-mail to <u>Emlink@embedinfo.com</u>, use the PID in subject, feel free to tell us more about your company and/or your project information, if possible. Then wait for the system return the PSN in 24hours.

| 🟉 Emlink Emulator Dr | iver Installer v1.0 Setup                                                                                                    | 📕 Emlink Emulator Driver Installer v1.0 Setup                                                                                                    |
|----------------------|----------------------------------------------------------------------------------------------------|----------------------------------------------------------------------------------------------------|
|                      | Welcome to the Emlink Emulator<br>Driver Installer v1.0 Setup Wizard<br>This wizard will guide you through the installation of Emlink<br>Emulator Driver Installer v1.0.<br>It is recommended that you close all other applications<br>before starting Setup. This will make it possible to update<br>relevant system files without having to reboot your<br>computer.<br>Click Next to continue. | Input PSN         Please input product serial numbers which you get from the software provider.         Input Product Serial Numbers         Product Serial Numbers: |
|                      | Next > Cancel                                                                                                    | < <u>B</u> ack <u>N</u> ext > Cancel                                                                                                    |

- Click to run CDROM\Driver\EmlinkforARM.exe to setup the driver;
- Click Next, then select the check box to accept the License Agreement;
- Click Next to continue, input the PSN which acquired from Embest;

- Click Next, select the check box before the driver name 'Driver for RealView MDK' and 'Driver for IAR', you can select only one or both of them at same time.

- Plug the Emlink USB port to your PC, click Next to continue, the driver will be installed to ether Keil RealView MDK or IAR EWARM 4.42, which should be installed on your PC first;

- Click Install, wait for information like 'Press Enter' in the rejected MS-DOS window, press Enter to close the MS-DOS window;

- Click Finish to end of the installation.

There are screen shot of installation of the EmlinkforARM under CDROM\Driver\.

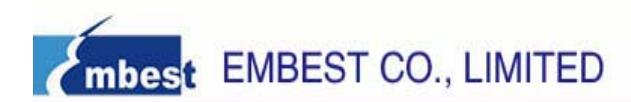

## **Emlink Debugger Configuration**

### Keil RealView MDK (v3.20+, recommend but not limit)

-----

- after finished the installation, you will find a new debugger device named 'Emlink Cortex Debugger' shown as following.

- if can not find the new debugger device, please check and modify the TOOLS.INI under the Keil install folder, add this command line in the block '[ARMADS]':

TDRV19=BIN\Emlink-A.dll ("Emlink Cortex Debugger")

Notes: the '19' in 'TDRV19' is the greatest number in the list, subjected to your drivers list.

| Options for Target 'Cortex-M3 Target' Device Target Output Listing User C/C++ C Use Simulator Limit Second to Parl Time                                                                                                    | Asm Linker Debug Vtilities                                                                                                    |
|----------------------------------------------------------------------------------------------------|----------------------------------------------------------------------------------------------------|
|                                                                                                    | Load Application = otartup    Initialization File:     Initialization File:     Initialization File:     Initialization File:     Initialization File:     Initialization File:     Initialization File:     Initialization File:     Initialization File:     Initialization File:     Initialization File:     Initialization File: |
| Image: System of the sector of the sector of the secto | Breakpoints     Toolbox     Watchpoints     Memory Display                                                                                                    |
| CPU DLL: Parameter:                                                                                                    | Driver DLL: Parameter:                                                                                                    |
| Dialog DLL: Parameter:<br>DARMSTM.DLL -pSTM32F103RB                                                                                                    | Dialog DLL: Parameter:<br>TARMSTM.DLL pSTM32F103RB                                                                                                    |
| OKC;                                                                                                    | ancel Defaults Help                                                                                                    |

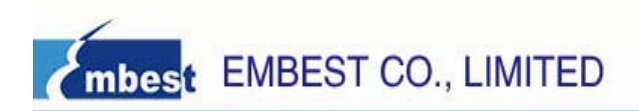

### IAR Embedded Workbench ARM v4.42

-----

- after finished the installation, you will find a new driver named 'Emlink-IAR.dll' under the EWARM install folder.

- easy to add to use the Emlink driver only right click the project name and select 'Option', goto Debugger item, click to add the 'IAR debugger driver' with compelet directory and driver name shown as following.

| Options for node                                                                                                    | "Cortex-M3 Target"                                          |                  |
|----------------------------------------------------------------------------------------------------|-------------------------------------------------------------|------------------|
| Column                                                                                                    |                                                             |                  |
| General Options<br>C/C++ Compiler<br>Assembler<br>Custom Build                                                                 | Third-Farty Driver                                          | Factory Settings |
| Build Actions<br>Linker<br>Debugger<br>Simulator<br>Angel<br>IAR ROM-monitor<br>J-Link/J-Trace<br>LMI FTDI<br>Macraigor<br>RDI | C:\IAR\EmbeddedWorkbenchARM\Emlink-IAR.dll                  |                  |
| Third-Party Driver                                                                                                    | ▼ Log <u>c</u> ommunication<br>\$TOOLKIT_DIR\$\cspycomm.log |                  |
|                                                                                                    | OK                                                          | Cancel           |